# Mise en place de l'outil de Ticketing GLPI

## **Configuration post-installation**

### ASSURMER

記録の

Montpellier, Occitanie, France Maxence Martin-Parent Ezequiel VARELA-MONTEIRO Kévin BOULIER SISR 1B

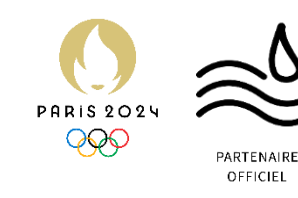

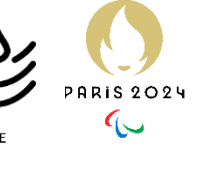

| Version | Date<br>version | Auteur                       | Validateur<br>et date | Destinataires  | Diffusion<br>document   | Nbr. de<br>pages | Commentaires         |
|---------|-----------------|------------------------------|-----------------------|----------------|-------------------------|------------------|----------------------|
| 1       | 20/05/24        | Maxence<br>MARTIN-<br>PARENT | Aucun                 | Service<br>DSI | Interne<br>via<br>Teams | 19               | Intro, partie 1 et 2 |

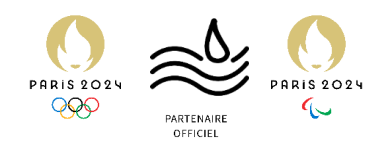

### Table des matières

| Introduction                             |    |
|------------------------------------------|----|
| Configuration - Lien à Active Directory  | 6  |
| Création des groupes, profils et entités | 8  |
| Configuration fonctionnelle de GLPI      | 14 |
| Création de GPO pour faciliter GLPI      | 19 |

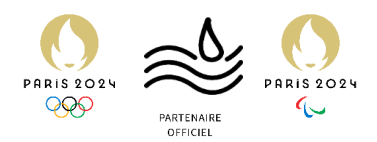

### Introduction

Configurations essentielles après installation de GLPI.

Il faut procéder à certaines configurations essentielles après avoir installé GLPI.

1. Se connecter avec le compte "glpi", mot de passe "glpi". Il est superadmin, avec toutes les permissions sur l'instance GLPI nouvellement créée.

| GLł                              | ין                     |  |
|----------------------------------|------------------------|--|
| Connexion à votre                | e compte               |  |
| Identifiant                      |                        |  |
| glpi                             | $\mathbf{\land}$       |  |
| Mot de passe                     |                        |  |
| ••••                             | •                      |  |
| Source de connexion              |                        |  |
| Base interne GLPI                | ¥                      |  |
| 🕑 Se souvenir de moi             |                        |  |
| Se connecter                     |                        |  |
| GLPI Copyright (C) 2015-2024 Tec | clib' and contributors |  |

 GLPI, via un bandeau, nous prévient de modifier le mot de passe des comptes de base. Nous allons faire mieux en supprimant tous les comptes, sauf le GLPI. Se rendre dans Administration > Utilisateurs.

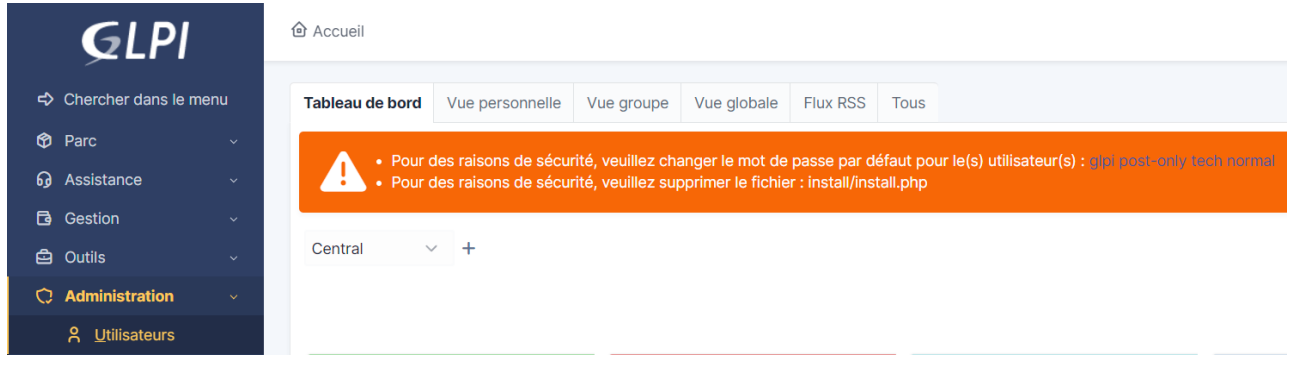

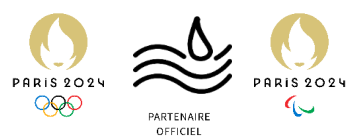

3. On coche : normal, post-only, et tech. On clique sur Actions, puis mettre à la corbeille > envoyer.

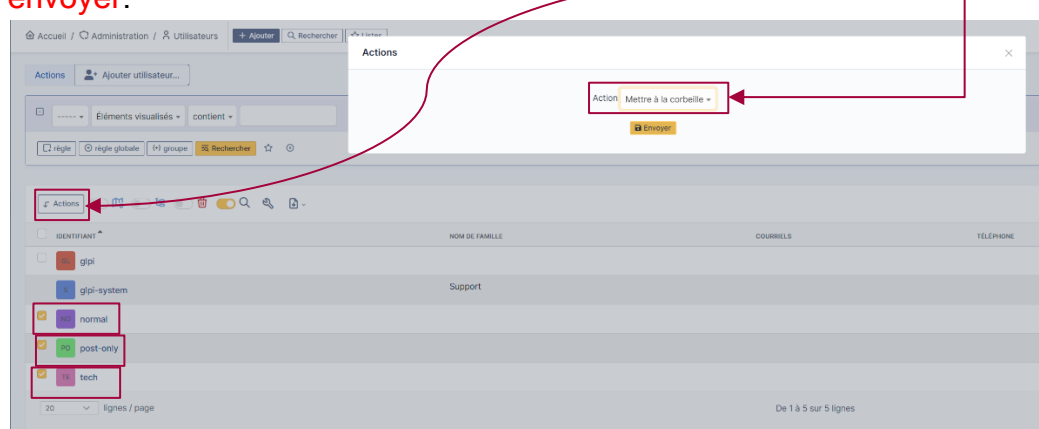

4. On clique sur « glpi » pour accéder à la page utilisateur du compte qu'on utilise actuellement.

| IDENTIFIANT | NOM DE FAMILLE |
|-------------|----------------|
|             |                |
|             |                |

5. On change le nom d'utilisateur en « ADMIN\_GLPI », puis on change le mot de passe, et on clique sur « Sauvegarder »

| Identifiant                  | ADMIN_GLPI                                                                                                    |                      |                                          |                      |  |
|------------------------------|----------------------------------------------------------------------------------------------------|----------------------|------------------------------------------|----------------------|--|
| Nom de famille               |                                                                                                    |                      | GL                                       |                      |  |
| Prénom                       |                                                                                                    | ]                    | Fichier(s) (2                            | Mio maximum) i       |  |
| Mot de passe                 |                                                                                                    | Image                | Glissez et déposez votre fichier ici, ou |                      |  |
|                              |                                                                                                    |                      | Choisir un fichier                       | Aucun fichier choisi |  |
| Confirmation mot de<br>passe | ·····                                                                                                    |                      | Effacer                                  |                      |  |
| Fuseau horaire               | L'utilisation des fuseaux horaires n'a pas été activé. Exécutez la commande "php bin/cons <b>de</b><br>database:enable_timezones" pour l'activer. |                      |                                          |                      |  |
| Actif                        | Oui 🔹                                                                                                    | Courriels +          | 0                                        | <b>^</b>             |  |
| Valide depuis                | <b>*</b>                                                                                                    | Valide jusqu'à       |                                          | ₿ 🛛                  |  |
| Téléphone                    |                                                                                                    | Authentification     | Base interne GLPI                        |                      |  |
| Téléphone mobile             |                                                                                                    | Catégorie            | • i +                                    |                      |  |
| Téléphone 2                  |                                                                                                    |                      |                                          |                      |  |
| Matricule                    |                                                                                                    |                      |                                          |                      |  |
| Titre                        | • i +                                                                                                    | Commentaries         |                                          | ĥ                    |  |
| Lieu                         | i + 00                                                                                                    |                      | $\backslash$                             |                      |  |
| Profil par défaut            |                                                                                                    | Entité par<br>défaut | Entité racine 👻 i 🕂                      |                      |  |
| Groupe par défaut            |                                                                                                    | Responsable          | *                                        |                      |  |
| Clefs d'accès distant        |                                                                                                    |                      |                                          |                      |  |
| Jeton d'API                  | Dernière connexion le 2024-05-07 16:07                                                                                                    |                      | Regénérer                                | <b>\</b>             |  |
|                              |                                                                                                    |                      |                                          | Sauvegarder          |  |

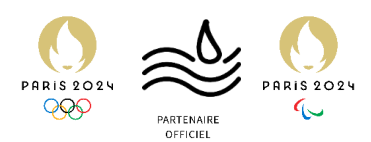

 Le bandeau est toujours présent. On se rend sur notre console SSH, et on supprime le fichier « install.php ». Il est situé dans « /var/www/html/glpi/install/ ».

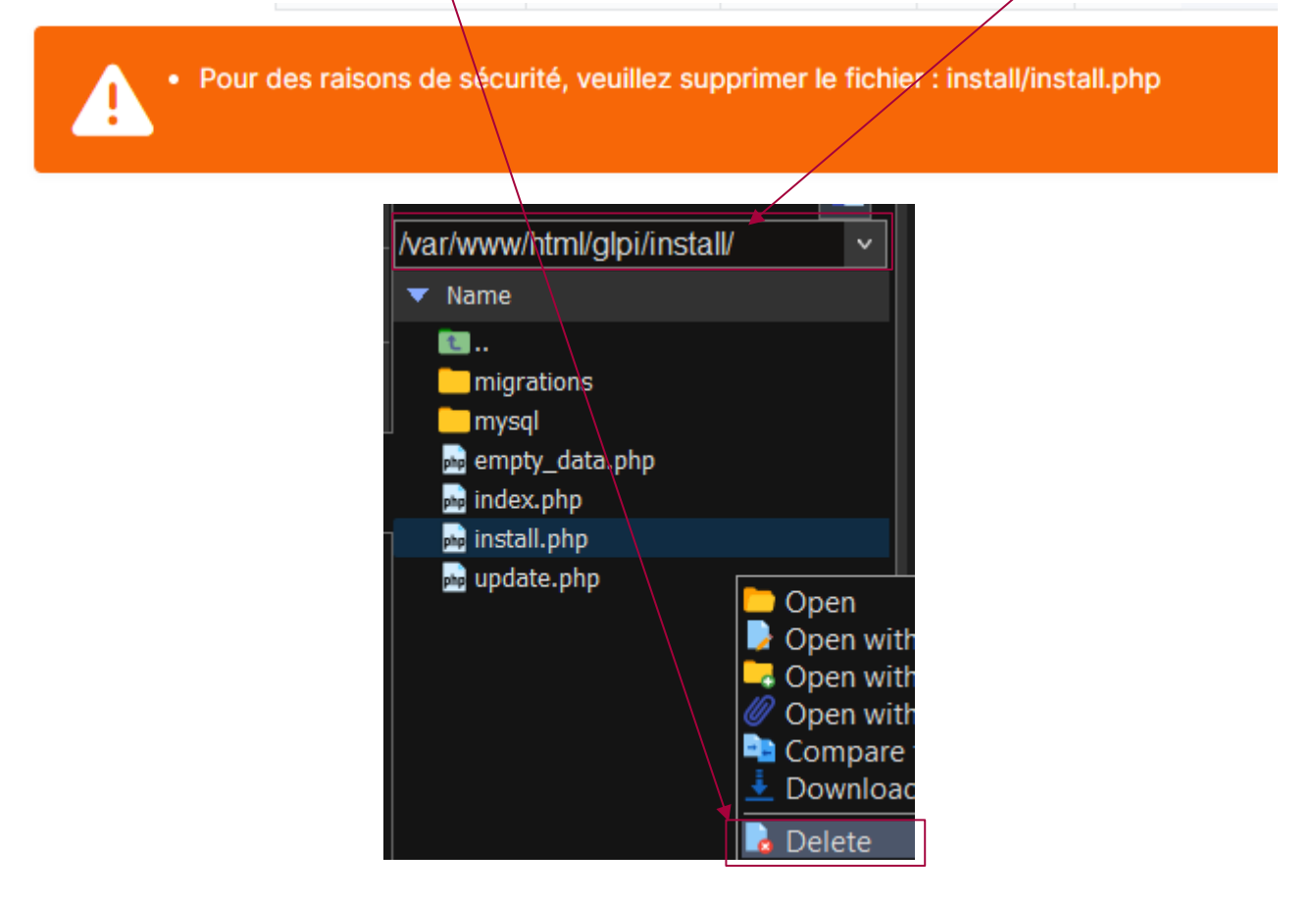

Le bandeau a bien disparu. On peut maintenant passer aux configurations générales de GLPI.

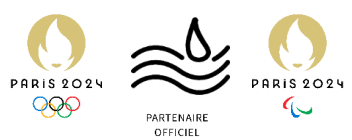

### Configuration – Lien à Active Directory.

Configuration primordiale pour créer des comptes GLPI automatiquement

Nous allons lier notre Active Directory (AD), pour permettre la création de compte automatique sur GLPI.

1. Se rendre sur 192.168.100.6:80/front/authIdap.php, et cliquer sur « Ajouter ».

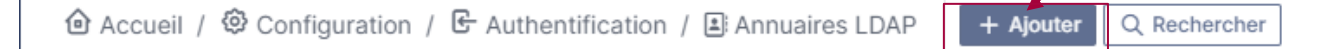

2. Remplir de la manière suivante les champs, et cliquer sur « Ajouter »

| Nouvel élément - Annuaire LDAP                            |                                                      |                                           |        |                                         |
|-----------------------------------------------------------|------------------------------------------------------|-------------------------------------------|--------|-----------------------------------------|
| Préconfiguration                                          | Active Directory / OpenLDAP / Valeurs par défaut     |                                           |        |                                         |
| Nom                                                       | Annuaire interne ASSURMER                            |                                           | \<br>\ |                                         |
| Serveur par défaut                                        | Oui 💌                                                | Actif                                     | Oui 💌  |                                         |
| Serveur                                                   | 192.168.1.120                                        | Port (par défaut 389)                     | 389    | ¢                                       |
| Filtre de connexion                                       | (&(objectClass=user)(objectCategory=person)(!(userAc | :ountControl:1.2.840.113556.1.4.803:=2))) |        |                                         |
| BaseDN                                                    | OU=ASSURMER_USERS,DC=assurmer,DC=local               |                                           |        |                                         |
| Utiliser bind i                                           | Oui 💌                                                |                                           |        |                                         |
| DN du compte (pour les connexions non anonymes)           | Sync_GLPI@assurmer-assurances.fr                     |                                           |        |                                         |
| Mot de passe du compte (pour les connexions non anonymes) | ••••••                                               |                                           |        |                                         |
| Champ de l'identifiant                                    | samaccountname                                       | Commentaires                              |        |                                         |
| Champ de synchronisation i                                | objectguid                                           |                                           |        | ~~~~~~~~~~~~~~~~~~~~~~~~~~~~~~~~~~~~~~~ |
|                                                           |                                                      |                                           |        | + Ajouter                               |

3. GLPI nous confirme que la jonction est bien effectuée.

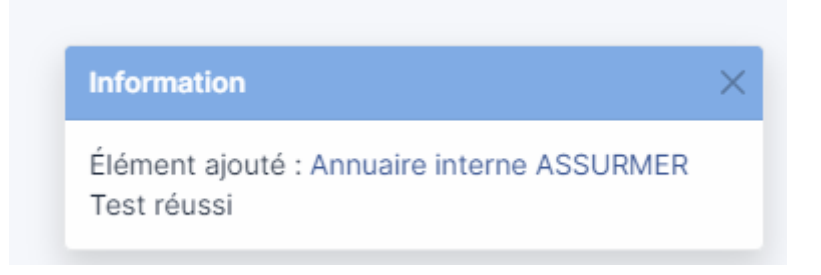

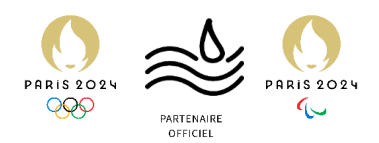

4. On essaye de se connecter avec un compte AD :

| GLPI                                                      |      |
|-----------------------------------------------------------|------|
| Connexion à votre compte                                  |      |
| Identifiant<br>naxence.martinparent@assurmer-assurances.f |      |
| Mot de passe                                              |      |
| Source de connexion Annuaire interne ASSURMER             | •    |
| Se souvenir de moi                                        |      |
| GLPI Copyright (C) 2015-2024 Teclib' and contribu         | tors |

5. C'est fonctionnel :

| <b>Ģ</b> LPI          | ickets 🔁 Réservations 😨 Foire aux questions | Self-Service MM<br>ASSURMER  |
|-----------------------|---------------------------------------------|------------------------------|
| ô Accueil             |                                             | MAXENCE MARTIN-PARENT        |
|                       |                                             | 😂 ASSURMER <                 |
| ① Tickets             |                                             | 🛧 Français 👻                 |
| Nouveau               |                                             | ⑦ Aide                       |
| O En cours (Attribué) | ٥                                           | <ol> <li>À propos</li> </ol> |
| 🗎 En cours (Planifié) | ٠                                           | Nes préférences              |
| – En attente          |                                             | G→ Déconnexion               |

Il faut maintenant passer au lien des groupes, pour faire en sorte qu'un groupe AD rajoute X personne dans une entité/un groupe/un profil précis sur GLPI. Mais pour cela, il faut créer/modifier ces différents paramétrages.

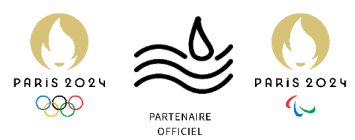

### Création des groupes, profils et entités

Elément central pour un GLPI organisé

#### **EXPLICATION DES GROUPES, PROFILS ET ENTITES**

Un groupe doit être utilisé pour représenter un service au sein de la DSI, comme le support, ou le service infrastructure. Ils pourront être assignés à des tickets précis.

Un profil correspond à un groupe d'utilisateur sur GLPI. Par exemple, nous aurons les « demandeurs », c'est-à-dire, chaque employé, et nous aurons les « techniciens », c'est-à-dire les employés de la DSI.

Enfin, une entité représente, comme son nom l'indique, une entité. Il est ainsi possible de diviser un GLPI entre plusieurs entités, filières, etc... Nous diviserons le GLPI d'ASSURMER entre une entité générale « ASSURMER », une sous-entité « ASSURMER > Siège », ainsi qu'une seconde sous-entité « ASSURMER > Agences ». Le but ici est de clarifier d'où viennent les demandes des employés.

Après ces clarifications, il est temps de passer à la configuration de ces éléments.

#### CONFIGURATION DES ENTITES

1. Se rendre sur 192.168.100.6:80/front/entity.php. Cliquer sur « Entité racine ».

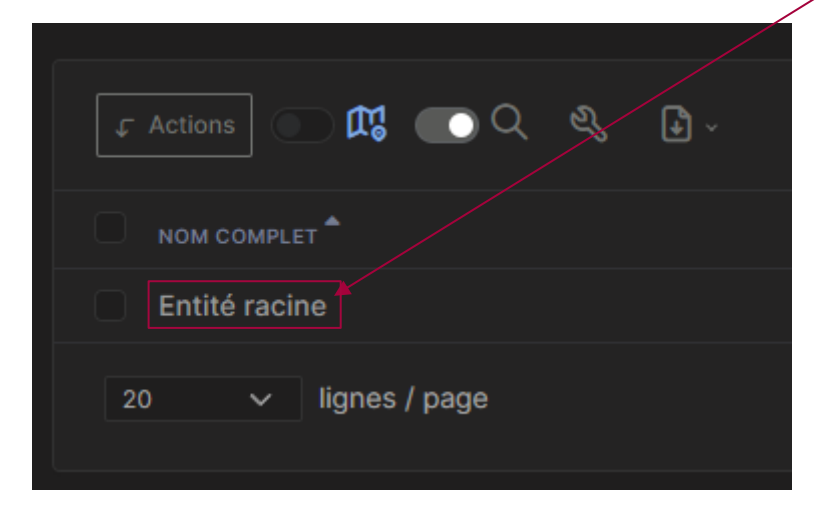

2. Renommer l'entité en « ASSURMER ». Enregistrer.

| ٥      | 🗢 Entité - Entité racine |          |                  | 1 Actions ~ | 1/1 |
|--------|--------------------------|----------|------------------|-------------|-----|
| Entité |                          |          |                  |             |     |
|        |                          | ASSURMER | <br>Commentaires |             |     |
|        |                          |          |                  |             |     |
|        |                          |          |                  |             |     |
|        |                          |          |                  |             |     |

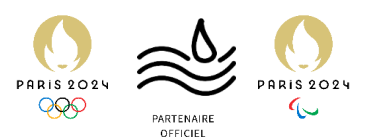

3. Dans « Entités », ajouter deux entités enfant « Agences » et « Siège ».

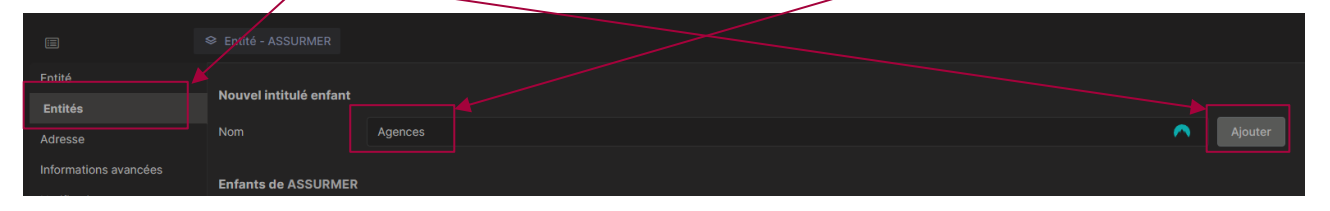

Ces entités nous serviront à diviser les tickets entre collaborateurs du siège et collaborateurs des agences. GLPI sera plus organisé.

#### CONFIGURATION DES GROUPES

1. Il est temps de passer aux groupes. Il faut créer des groupes de sécurité dans l'AD. Nous allons les nommer « GLPI\_INFRA » et « GLPI\_SUPPORT ».

| Créer dans : as               | ssurmer.local/ASSURMER_GROUPS/GLPI |
|-------------------------------|------------------------------------|
| ¥                             | / / /                              |
| Nom du groupe :               |                                    |
| GLPI_SUPPORT                  |                                    |
| Norse de annue (antérieur à M | (adama 2000) -                     |
| Nom de groupe (anterieur a w  | indows 2000) :                     |
| GLPI_SUPPORT                  |                                    |
| Étendue du groupe             | Type de groupe                     |
| O Domaine local               | Sécurité                           |
| Globale                       |                                    |
| O Universelle                 |                                    |
| Oliverselle                   |                                    |

2. Rendez-vous sur 192.168.100.6:80/front/group.php. Cliquer sur « Liaison annuaire LDAP », puis « Importation de nouveaux groupes ».

| <b>G</b> LPI                                                                             | 🍄 Parc ~ 😡 Assis       |
|------------------------------------------------------------------------------------------|------------------------|
| $oldsymbol{	ilde{O}}$ Accueil / $igodoldsymbol{	ilde{O}}$ Administration / $eta$ Groupes | + Ajouter Q Rechercher |
| Liaison annuaire LDAP                                                                    |                        |
| Import en masse de groupes depuis                                                        | s un annuaire LDAP     |
| Importation de nouveaux groupes                                                          |                        |

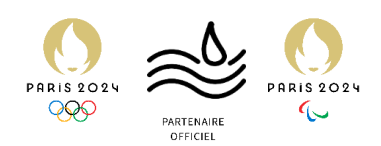

3. Cocher les deux groupes, leur case « sous-entités », puis « Actions », choisir « Importer », puis « Envoyer ».

| Ģ    | LPI     | Actions |                   |  | Super-Admin AD ASSURMER |
|------|---------|---------|-------------------|--|-------------------------|
| @ A( |         |         | Action Importer - |  |                         |
| Fi   |         |         |                   |  |                         |
|      |         |         |                   |  |                         |
| Affi |         |         |                   |  |                         |
| ¢    | Actions |         |                   |  | <b>2</b>                |
|      |         |         |                   |  |                         |
|      |         |         |                   |  |                         |
|      |         |         |                   |  |                         |
|      |         |         |                   |  |                         |

Les groupes sont bien importés :

| 🖵 Actions 💽 🔍 🔌 🛃 ~ |          |
|---------------------|----------|
|                     |          |
| GLPI_INFRA          | ASSURMER |
| GLPI_SUPPORT        | ASSURMER |
| 20 V lignes / page  |          |

Maintenant, chaque utilisateur possédant ce groupe dans l'AD aura le groupe sur GLPI également.

De la même manière, nous allons créer les groupes de sécurité « GLPI\_USER\_AGENCES », « GLPI\_USER\_SIEGE » et « GLPI\_ADMIN », pour permettre de donner les profils et entités automatiquement à l'aide de règles.

#### CONFIGURATION DES PROFILS

GLPI comporte déjà des profils de base, qui nous seront parfaits pour notre usage. Ainsi, nous allons :

- Désactiver :
  - Hotliner, observer, read-only, Technician, qui sont des doublons à quelques permissions près de Supervisor.
- Renommer :
  - o Super-Admin, renommé en Administrateur principal
  - o Admin, renommé en Administrateur
  - o Supervisor, renommé en Support
  - o Self-Service, renommé en Utilisateur

Nous gardons Supervisor au lieu de Technician car ce profil permet d'allouer des tickets, les supprimer etc... ce qui convient plus à notre usage que Technician. Si besoin, nous pourrons réactiver Technician pour les Techniciens ou externes.

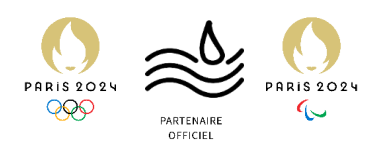

Après avoir effectué ces changements, les profils sont :

| F Actions Q & I ~          |        |
|----------------------------|--------|
| ۵ Now <b>*</b> Now         |        |
| [OLD] Hotliner 5           | Non    |
| [OLD] Observer 2           | Non    |
| [OLD] Read-Only 8          | Non    |
| [OLD] Technician 6         | Non    |
| Administrateur 3           | Non    |
| Administrateur Principal 4 | Non    |
| Support 7                  | Non    |
| Utilisateur 1              | Oui    |
| 20 V lignes / page         | De 1 à |

Il est enfin temps de passer à la configuration automatique des profils en fonction d'un groupe AD.

1. Se rendre sur 192.168.100.6:80/front/ruleright.php. Cliquer sur Ajouter.

| <b>G</b> LPI                                                                                                    | 🍘 Parc 🗸 | ୠ Assistance ∽   | Gestion ~ | ¢ |
|----------------------------------------------------------------------------------------------------|----------|------------------|-----------|---|
| $oldsymbol{	ilde{	extsf{0}}}$ Accueil / $igcap$ Administration / $oldsymbol{	ilde{	extsf{0}}}$ Règles / Affectation au | . + Ajou | ter Q Rechercher |           |   |
|                                                                                                    |          |                  |           |   |

2. Créer une première règle pour le profil support, comme tel :

|                   | Ajout profil Support                     | Règle pour automatiser le profil Support. |  |
|-------------------|------------------------------------------|-------------------------------------------|--|
| Opérateur logique |                                          |                                           |  |
|                   |                                          |                                           |  |
|                   | Dernière mise à jour le 08-05-2024 02:18 |                                           |  |
|                   | lester                                   |                                           |  |

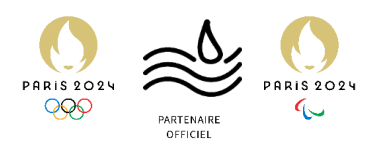

3. Se rendre dans Critères, cliquer sur Ajouter un nouveau critère.

| Règle                     | ofil Support               |
|---------------------------|----------------------------|
| Ajoutor up pouvou oritòre |                            |
| Critères                  | Ajouter un nouveau cittere |

4. Créer le critère suivant, puis cliquer sur Ajouter.

| Nouvel élément - | Critère                       |           |
|------------------|-------------------------------|-----------|
| Critère          | Critères globaux - Groupe + + |           |
| est 🕶            | GLPI_SUPPORT + i +            |           |
|                  |                               | + Ajouter |

5. Se rendre dans Actions, cliquer sur Ajouter une nouvelle action, la remplir comme tel puis cliquer sur Ajouter :

|            |     |                                         |             | : Actions ~  |
|------------|-----|-----------------------------------------|-------------|--------------|
| Règle      |     | possible d'affecter le résultat d'une e |             |              |
| Critères   | 🖌 💵 |                                         |             |              |
| Actions    |     | Nouvel élément - Action                 |             |              |
| Historique | 3   |                                         |             | Profils +    |
| Tous       |     |                                         |             |              |
|            |     | Assigner 👻                              | Support + i |              |
|            |     |                                         |             | + Ajouter    |
|            |     |                                         |             |              |
|            |     |                                         |             | velle action |

6. Il est maintenant possible de la vérifier en se connectant à un compte qui a le groupe AD correspondant, et c'est fonctionnel :

| <b>G</b> LPI | 🏟 Parc 🗸 | ତ Assistance ~ | 🔁 Gestion ~ | 🖨 Outils ~ | C Administration ~ | Onfiguration - | Chercher dans le menu |  | Support MM ~ |
|--------------|----------|----------------|-------------|------------|--------------------|----------------|-----------------------|--|--------------|
| Accueil      |          |                |             |            |                    |                |                       |  |              |
|              |          | ·              |             |            |                    |                |                       |  |              |

Il faut maintenant dupliquer la règle à : GLPI\_INFRA et GLPI\_ADMIN.

Il faut également créer une règle pour différencier les collaborateurs Agences des collaborateurs Siège.

A la place de l'action « Profils », il faudra choisir l'action « Entité » et choisir « ASSURMER > Siège » ou « ASSURMER > Agences »

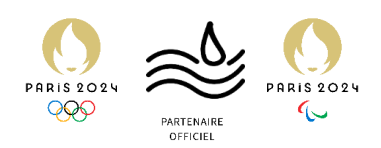

Ainsi, nous obtenons les règles suivantes :

| Règles d'affectation d'habilitations à un utilisateur |                                                                  |          |         |       |  |  |  |  |
|-------------------------------------------------------|------------------------------------------------------------------|----------|---------|-------|--|--|--|--|
| Nom                                                   | Description                                                      | Critères | Actions | Actif |  |  |  |  |
| Root                                                  |                                                                  |          |         |       |  |  |  |  |
| Ajout profil Support                                  |                                                                  |          |         |       |  |  |  |  |
| Ajout profil infra                                    | Règle pour automatiser le profil Admin aux collaborateurs infra. |          |         |       |  |  |  |  |
| Ajout profil Admin                                    | Règle pour automatiser le profil Administrateur Principal.       |          |         |       |  |  |  |  |
| Ajout entité Siège                                    | Règle pour automatiser l'ajout à l'entité siège.                 |          |         |       |  |  |  |  |
| Ajout entité Agences                                  | Règle pour automatiser l'ajout à l'entité Agences.               |          |         |       |  |  |  |  |
| Nom                                                   | Description                                                      | Critères | Actions | Actif |  |  |  |  |

Après avoir fait cela, la configuration primaire et la liaison à l'AD sont accomplies. Nous pouvons passer à la l'avant dernière étape de la configuration : les catégories, les lieux, et les gabarits de tickets.

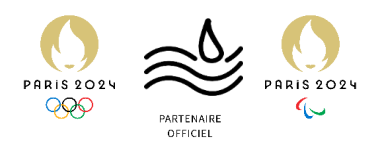

### Configuration fonctionnelle de GLPI

Catégories de tickets, lieux de création de ticket, gabarits et formulaires de ticket.

GLPI est quasi prêt à l'utilisation en tant qu'outil de ticketing. Il suffit de rajouter quelques dernières configurations et modifications pour pouvoir l'utiliser.

#### CONFIGURATION DES CATEGORIES DE TICKET

Les catégories de ticket permettent de mieux organiser GLPI et les tickets reçus pour rendre le service support plus efficace.

1. Se rendre sur 192.168.100.6/front/itilcategory.php puis cliquer sur « Ajouter ».

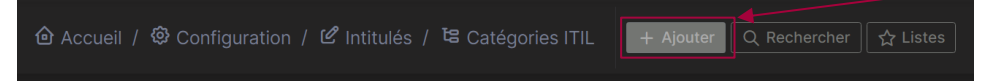

2. En guise d'exemple, nous allons créer la catégorie Matériel. La configurer de la sorte, et enregistrer.

| ts Catégorie ITIL - Matériel              |          |                                     | ASSUMMER Saus-entités i . Actions - 1/1 |
|-------------------------------------------|----------|-------------------------------------|-----------------------------------------|
| Nom                                       | Matériei |                                     |                                         |
| Comme enfant de                           |          | Technicien responsable              |                                         |
| Groupe responsable                        |          | Base de connaissances               |                                         |
| Code représentant la catégorie de tickets |          | Visible dans l'interface simplifiée |                                         |
| Visible pour un incident                  |          |                                     |                                         |
| Visible pour un problème                  |          | Visible pour un changement          |                                         |
| Gabarit pour une demande                  |          | Gabarit pour un incident            |                                         |
| Gabarit pour un changement                |          |                                     |                                         |
|                                           |          |                                     | Supprimer définitivement Sauvegarder    |

3. Après créations de catégories et sous catégories, nous obtenons :

| 🖄 Accueil / 🕲 Configuration / ピ Intitulés / 😫 Catégories ITIL 📑 Advitan Q. Rechercher) 😭 Listes |  |  |
|-------------------------------------------------------------------------------------------------|--|--|
|                                                                                                 |  |  |
| tiéments visualisés      contient                                                               |  |  |
| □ règle     ○ règle globale     [·] groupe     III, Rechercher     ☆     O                      |  |  |
|                                                                                                 |  |  |
| [ - Actions] ■ Q & L -                                                                          |  |  |
|                                                                                                 |  |  |
|                                                                                                 |  |  |
|                                                                                                 |  |  |
|                                                                                                 |  |  |
|                                                                                                 |  |  |
|                                                                                                 |  |  |
|                                                                                                 |  |  |
|                                                                                                 |  |  |
|                                                                                                 |  |  |
|                                                                                                 |  |  |
|                                                                                                 |  |  |
|                                                                                                 |  |  |
|                                                                                                 |  |  |
|                                                                                                 |  |  |
|                                                                                                 |  |  |
|                                                                                                 |  |  |
|                                                                                                 |  |  |
|                                                                                                 |  |  |
|                                                                                                 |  |  |

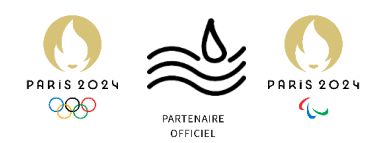

#### CONFIGURATION DES LIEUX DE TICKET

Nous allons configurer l'obligation pour l'utilisateur d'indiquer son lieu de travail lors de la création du ticket. Cela nous permettra d'organiser au mieux le traitement du ticket, surtout s'il faut fixer un rendez-vous à la personne ou se rendre directement en agence.

1. Se rendre sur 192.168.100.6:80/front/location.php, et cliquer sur « Ajouter »

| 🙆 Accueil / 🥸            | Configuration / ピ Intitu | lés / 🛇 Lieux     | + Ajouter              | Q Rechercher         | C☆ Listes     |
|--------------------------|--------------------------|-------------------|------------------------|----------------------|---------------|
| 2. Remplir               | comme bon nous sem       | ble, puis cliquer | sur « <mark>sau</mark> | vegarder »           |               |
| Nom                      | Siège - Montpellier      | •                 | Commentaires           |                      |               |
| Comme enfant de          |                          |                   | Adresse 222            | Place Ernest Granier | <b>^</b>      |
| Code postal              | 34000                    | <b>^</b>          | Ville Mor              | ntpellier            | <b>^</b>      |
| État                     |                          | <b>^</b>          | Pays                   |                      | <b>^</b>      |
| Numéro du bâtiment       |                          | Nun               | néro de la pièce       |                      |               |
| Emplacement sur la carte | Sanc Cely<br>du Fess     | a Age             | Latitude 43.           | 501549659320945      |               |
| Longitude                | 3.900787941356932        |                   | Altitude               |                      |               |
|                          |                          |                   |                        |                      | t Sauvegarder |

3. Après renseignement de toutes les agences, la liste ressemble à cela :

| @ Accueil / © Configuration / ピ Intitulés / © Lieux 🕹 Accuter Q Rechercher कि Listes |  | Rechercher | ٩ |
|--------------------------------------------------------------------------------------|--|------------|---|
|                                                                                      |  |            |   |
|                                                                                      |  |            |   |
| 🗜 Actions 💦 🕰 💽 🔍 🖏 🔒 -                                                              |  |            |   |
|                                                                                      |  |            |   |
|                                                                                      |  |            |   |
|                                                                                      |  |            |   |
|                                                                                      |  |            |   |
|                                                                                      |  |            |   |
|                                                                                      |  |            |   |
|                                                                                      |  |            |   |
|                                                                                      |  |            |   |
|                                                                                      |  |            |   |
|                                                                                      |  |            |   |
|                                                                                      |  |            |   |
|                                                                                      |  |            |   |
|                                                                                      |  |            |   |
|                                                                                      |  |            |   |
|                                                                                      |  |            |   |
|                                                                                      |  |            |   |
|                                                                                      |  |            |   |
|                                                                                      |  |            |   |
|                                                                                      |  |            |   |
|                                                                                      |  |            |   |
|                                                                                      |  |            |   |
| Siège > Montpellier                                                                  |  |            |   |
| 10000 🗸 lignes / page                                                                |  |            |   |

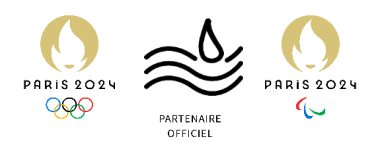

#### CONFIGURATION DES FORMULAIRES

Un gabarit de ticket est le formulaire que voit l'utilisateur lorsqu'il créé son ticket, avec les champs à remplir ou non. Nous allons faciliter la création de tickets, grâce à un plugin nommé « Formcreator » : nous allons pouvoir créer des formulaires plus efficaces et plus visuels pour les utilisateurs.

1. Se rendre sur 192.168.100.6:80/front/marketplace.php, et cliquer sur « Découvrir »

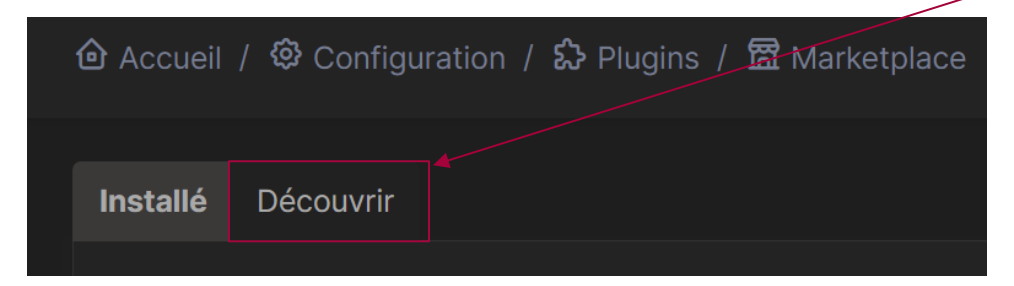

2. Dans la recherche, taper « Formcreator », et cliquer sur l'icône « Téléchargement »

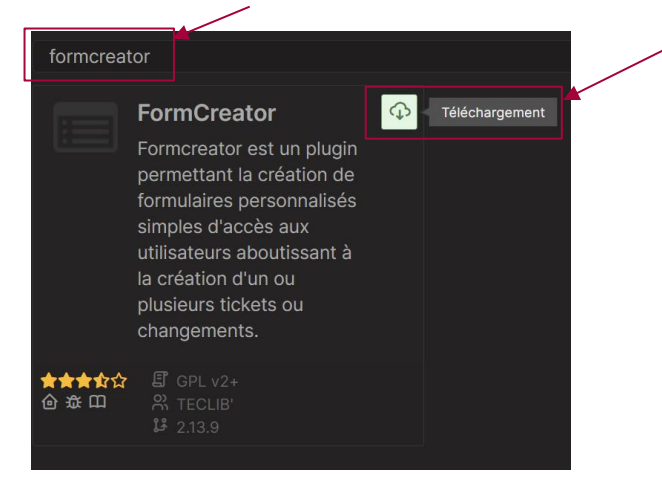

3. Cliquer ensuite sur « Installer »

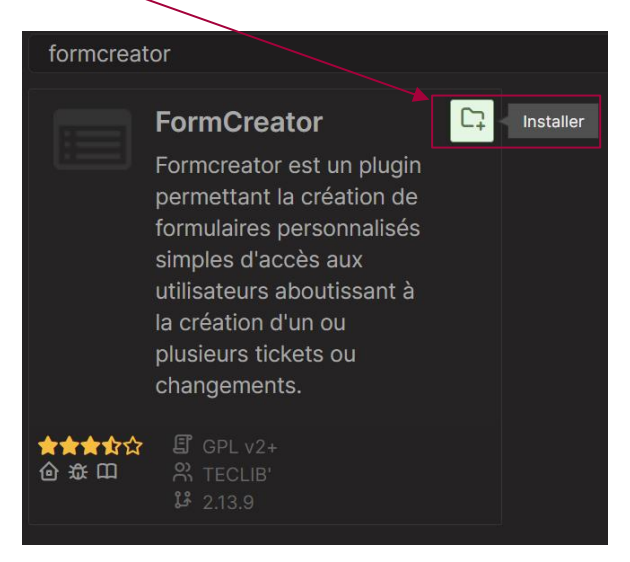

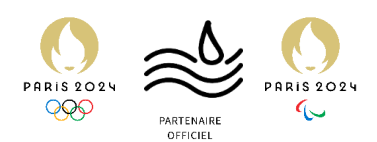

4. Ce pop-up apparaît. Cliquer sur « Activer »

| La plugia Form Oragtar a été installé l | Information            |                    | $\times$ |
|-----------------------------------------|------------------------|--------------------|----------|
| Le plugin Form Creator à été installe ! | Le plugin Form Creato  | r a été installé ! |          |
| Souhaitez-vous l'activer ?              | Souhaitez-vous l'activ | er?                |          |

5. Se rendre sur 192.168.100.6:80/marketplace/formcreator/front/category.php et cliquer sur « Ajouter »\_\_\_\_\_

| 🙆 Accueil / ፡ඕ Configuration / ピ Intitulés / ප Catégories de | + Ajouter |
|--------------------------------------------------------------|-----------|
|                                                              |           |

 Configurer la catégorie. lci, nous allons créer la catégorie « Problème PC ». Cliquer sur « Ajouter »

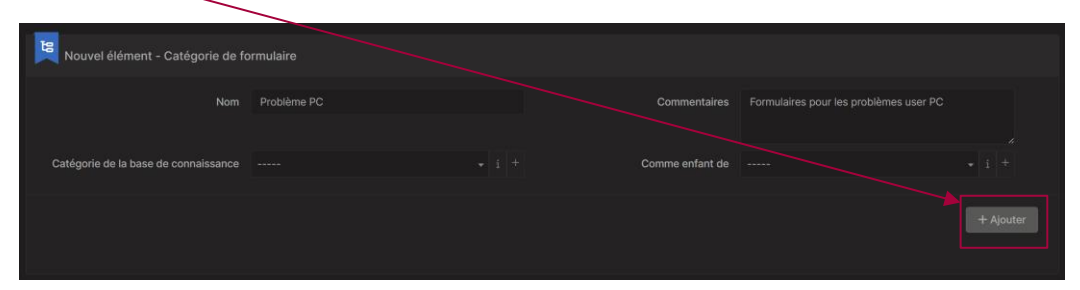

 Nous allons maintenant créer le premier formulaire. Se rendre sur 192.168.100.6:80/marketplace/formcreator/front/form.form.php et créer le premier formulaire, ici pour un problème de WiFi :

| 🕑 Formulaire - Mon PC a un problèm                    | e de Wi-Fi                    | ⇔ ASSURMER                               | Sous-entités i Actions ~       | 1/1 |
|-------------------------------------------------------|-------------------------------|------------------------------------------|--------------------------------|-----|
| Nom *                                                 | Mon PC a un problème de Wi-Fi | Actif *                                  |                                |     |
| Catégorie de formulaire                               | Problème PC                   | Accès direct depuis la page<br>d'accueil |                                |     |
| Icône                                                 | œwifi •                       |                                          |                                |     |
| Langage                                               | Toutes les langues            | Couleur du fond                          | #f4cccc                        |     |
| Description                                           |                               | En-tête                                  | Paragraphe ~ <b>B</b> <i>I</i> |     |
|                                                       |                               |                                          |                                |     |
|                                                       |                               |                                          | 4                              |     |
| Formulaire par défaut dans le<br>catalogue de service |                               | Visible                                  |                                |     |

8. Cliquer sur « Questions », puis cliquer sur « Ajouter une question »

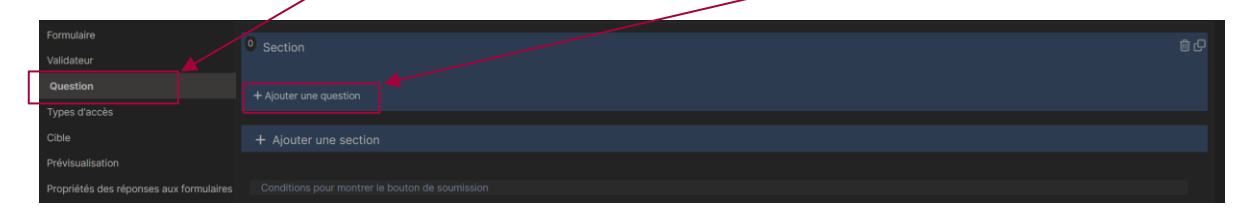

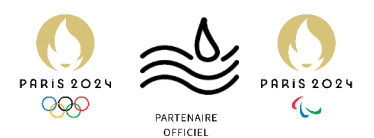

9. Configurer la question comme bon nous semble. Exemple ici :

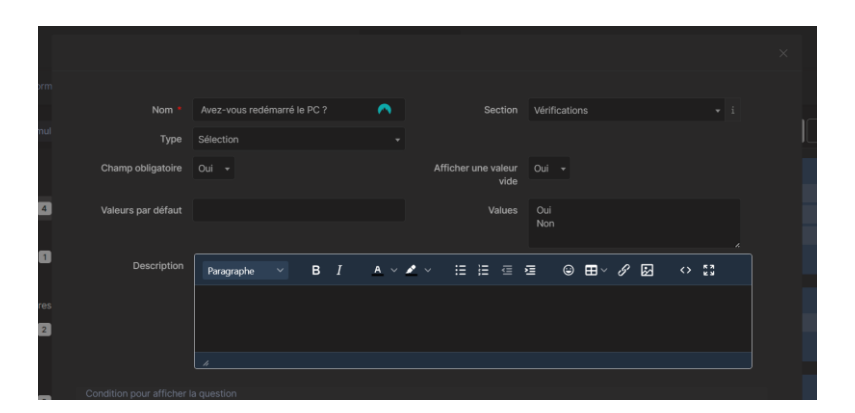

10. A la fin, la page question devrait ressembler à cela :

| 🕑 Formulai  |                                                      | ASSURMER | Sous-entités i |  |
|-------------|------------------------------------------------------|----------|----------------|--|
|             |                                                      |          |                |  |
|             | Vérifications                                        |          |                |  |
| _           | Avez-vous red-imarré le PC ?                         |          |                |  |
| 4           | Le problème concerne bien "ASSURWIFI"?               |          |                |  |
|             | D 9 Si non, indiquer à quel wifi vous êtes connecté. |          |                |  |
| 1           |                                                      |          |                |  |
|             |                                                      |          |                |  |
| formulaires |                                                      |          |                |  |
| 2           | Quel est votre lieu de travail ?                     |          |                |  |
|             |                                                      |          |                |  |
|             | de Atoutarium analian                                |          |                |  |
| 2           |                                                      |          |                |  |
|             |                                                      |          |                |  |
|             |                                                      |          |                |  |
|             |                                                      |          |                |  |

11. Enfin, nous allons lier le formulaire à une catégorie automatique. Cliquer sur « <u>Cible</u> » puis « Ajouter une Cible ».

| Ren                      | nplir le        | nom, et           | choisir « <mark>Tic</mark> | ket cible », | puis « A   | jouter ».      |  |
|--------------------------|-----------------|-------------------|----------------------------|--------------|------------|----------------|--|
| 🖻 Accueil / 🗘 Administr  | ration / 🕑 Form | Ajouter une cible |                            |              | $\searrow$ | []             |  |
|                          |                 | Nom *             |                            |              | Туре •     | Ticket cible - |  |
| Formulaire<br>Validateur |                 |                   | 2                          | Ajouter      |            | L3             |  |
| Question                 |                 |                   |                            |              |            |                |  |
| Types d'accès            |                 |                   |                            |              |            |                |  |
| Cible                    |                 |                   |                            |              |            |                |  |

12. Dans « Propriétés », sélectionner dans Catégorie ITIL : « Catégorie spécifique », puis choisir la catégorie dans « Catégorie de formulaire »

|              |                       |                                       | \           |                         |                             |
|--------------|-----------------------|---------------------------------------|-------------|-------------------------|-----------------------------|
| •            |                       |                                       |             |                         |                             |
| Ticket cible |                       |                                       | Propriétés  |                         |                             |
| Propriétés   |                       |                                       |             |                         |                             |
| Acteurs 1    | Entite de destination | Entité active +                       |             |                         |                             |
| Condition    |                       |                                       |             |                         |                             |
| Tous         |                       | SLA depuis le gabarit ou aucun +      |             |                         |                             |
|              |                       | OLA depuis le gabarit ou aucun +      |             |                         |                             |
|              |                       |                                       |             |                         |                             |
|              |                       |                                       |             |                         |                             |
|              |                       | Aucun -                               |             |                         | 2                           |
|              | Catégorie ITIL        | Catégorie spécifique 🗸                |             | Catégorie de formulaire | Matériel > PC > WI-FI + i + |
|              |                       | ence à partir du gabarit ou Moyen +   |             |                         |                             |
|              |                       | Lieu à partir d'un gabarit ou aucun 👻 |             |                         |                             |
|              |                       |                                       |             |                         |                             |
|              |                       |                                       |             |                         |                             |
|              |                       |                                       | Sauvegarder |                         |                             |
|              |                       |                                       |             |                         |                             |

Répéter les étapes 7 à 12 en fonction des formulaires que nous voulons créer.

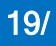

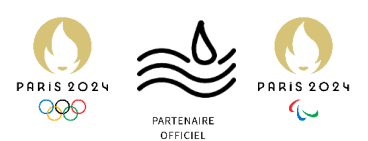

### Création de GPO pour faciliter GLPI

Création d'un raccourci sur le bureau et d'une auto-installation du GLPI AGENT

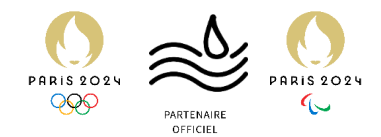

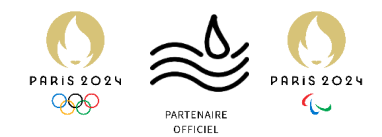

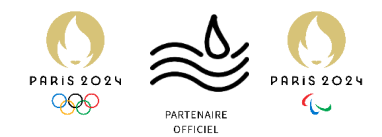

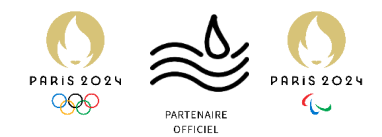

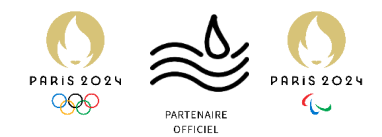

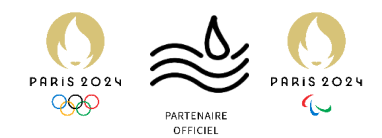

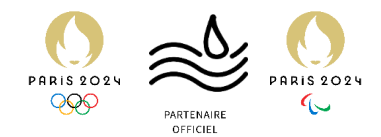

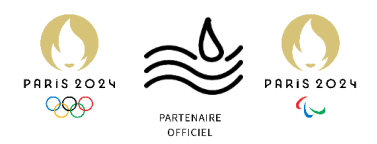

#### CREATION DE LA GPO POUR L'AGENT GLPI

Nous allons créer un script de démarrage pour que l'agent GLPI soit présent à chaque démarrage et effectue l'inventaire.

1. Clic droit sur la GPO > « modifier ».

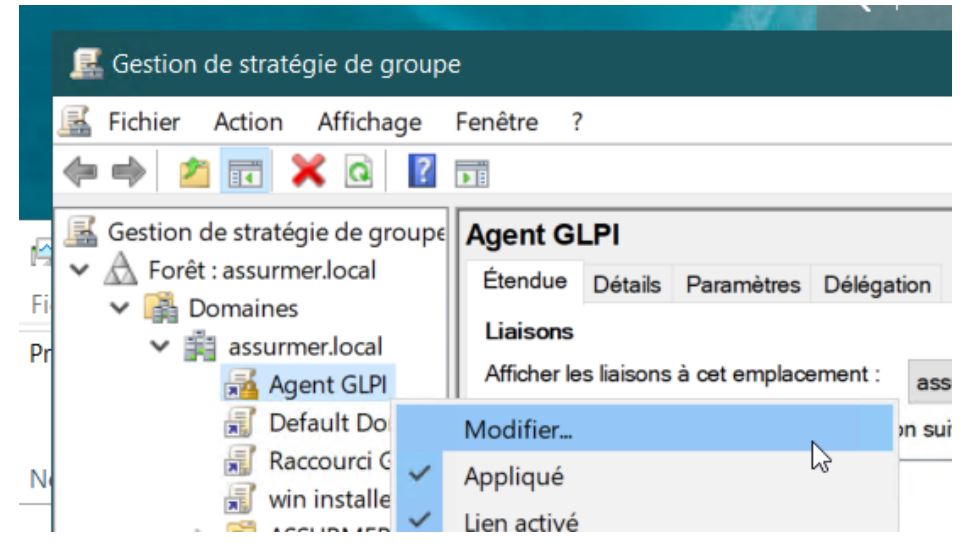

 Dérouler « Configuration ordinateur » > « Stratégies » > « Paramètres Windows », et cliquer sur « Scripts ».

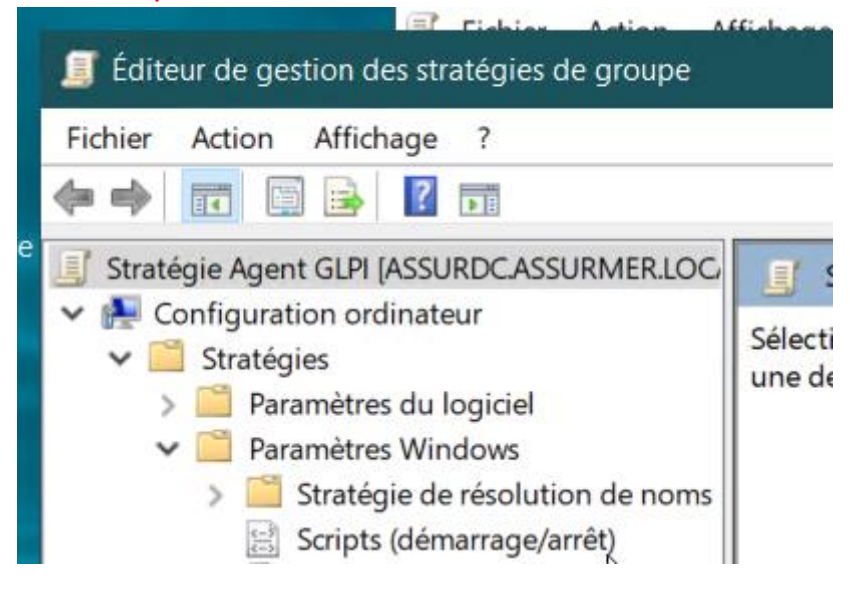

#### 3. Double cliquer sur « Démarrage »

| 🧊 Éditeur de gestion des stratégies de groupe                                                                                                    |                                                       |           |  | × |
|----------------------------------------------------------------------------------------------------|-------------------------------------------------------|-----------|--|---|
| Fichier     Action     Affichage     ?       Image: Constraint of the second second |                                                       |           |  |   |
| Stratégie Agent GLPI [ASSURDC.ASSURMER.LOC/                                                                                                    | Scripts (démarrage/arrêt)                             | μ         |  |   |
| Configuration ordinateur     Stratégies                                                                                                    | Démarrage                                             | Nom       |  |   |
| <ul> <li>Paramètres du logiciel</li> <li>Paramètres Windows</li> </ul>                                                                                                    | Afficher les Propriétés                               | Démarrage |  |   |
| Stratégie de résolution de noms<br>Scripts (démarrage/arrêt)                                                                                                    | Description :<br>Contient les scripts de démarrage de |           |  |   |

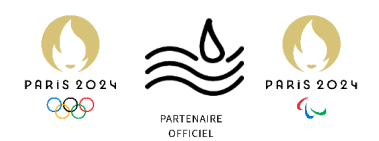

- 4. Cliquer sur « Ajouter », puis remplir les champs :
  - a. Nom du script : msiexec.exe
  - *b.* **Paramètres de script** : /quiet /i "I\ASSURDC\Shares\GLP\\GLP\-Agent-1.7x64.msi" RUNNOW=1 SERVER="http://support.assurmerassurances.fr/front/inventory.php"

| tra<br>ari | Edition du script X                                 |           |
|------------|-----------------------------------------------------|-----------|
| ar         |                                                     | Monter    |
| 20         | Nom du script :                                     | Descendre |
| èl         | msiexec.exe Parcourir                               |           |
| ce<br>on   | Paramètres de scripts :                             | Ajouter   |
| IS<br>TP   | /quiet /i "\\ASSURDC\Shares\GLPI\GLPI-Agent-1.7-x64 | Modifier  |
|            |                                                     | Supprimer |
|            | OK Annuier                                          |           |

5. Cliquer sur « Appliquer »

| Propriété                   | és de : Démarrage                                                      |                          |                | ?            | ×    |
|-----------------------------|------------------------------------------------------------------------|--------------------------|----------------|--------------|------|
| Scripts                     | Scripts PowerShell                                                     |                          |                |              |      |
|                             | Scripts « Démarrage »                                                  | » pour « Agent GLPI »    |                |              |      |
|                             |                                                                        |                          |                |              | _    |
| Nom                         |                                                                        | Paramètres               |                |              |      |
| msiex                       | xec.exe                                                                | /quiet /i "\\ASSURDC\S   | hares          | Monter       |      |
|                             |                                                                        |                          |                | Descendr     | е    |
|                             |                                                                        |                          |                |              |      |
|                             |                                                                        |                          | [              | Ajouter      |      |
|                             |                                                                        |                          | [              | Modifier     |      |
|                             |                                                                        |                          |                | Supprime     | r    |
| Pour vo<br>le bout<br>Affic | oir les fichiers de scripts stoc<br>on ci-dessous.<br>her les fichiers | kés dans œt objet de str | atégie de grou | ıpe, cliquez | sur  |
|                             |                                                                        | ОК                       | Andaler        | Applic       | quer |

6. De retour dans « Gestion de stratégie de groupe », faire un clic droit sur « assurmer.local », et cocher « Appliqué »

|    |                                  | 259/10                                      |                 |
|----|----------------------------------|---------------------------------------------|-----------------|
|    | 🔜 Gestion de stratégie de groupe | 2                                           |                 |
|    | 📓 Fichier Action Affichage       | Fenêtre ?                                   |                 |
|    | 🖛 🏟 🙍 📰 🔯                        |                                             |                 |
|    | Gestion de stratégie de groupe   | Agent GLPI                                  |                 |
| 12 | ✓ ▲ Forêt : assurmer.local       | Étendue Détails Paramètres Délégat          | tion            |
| FI | Domaines                         | Liaisons                                    |                 |
| Pr | assurmer.local                   | Afficher les liaisons à cet emplacement :   | negurmer le en  |
|    | Agent GLPI                       |                                             | assumentoca     |
|    |                                  | Les sites, domaines et unites d'organisatio | on suivants son |
| N  | win installer                    | Emplacement                                 | A               |
|    | > ASSURMER_GRC                   | assurmer.local                              | C               |
|    | > 🛱 ASSURMER_USE                 | Appliqué                                    | N               |
| >  | > 🚊 Domain Control               | <ul> <li>Lien activé</li> </ul>             | 6               |
|    | 🔪 📑 Ohiate da etratá             |                                             |                 |

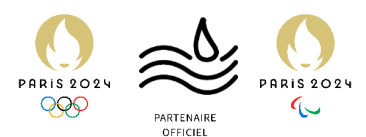

On redémarre maintenant notre machine de test, pour que la GPO s'applique. Nous allons maintenant vérifier que la GPO a bien été fonctionnelle sur notre machine :

1. Se rendre sur localhost:62354 sur un navigateur.

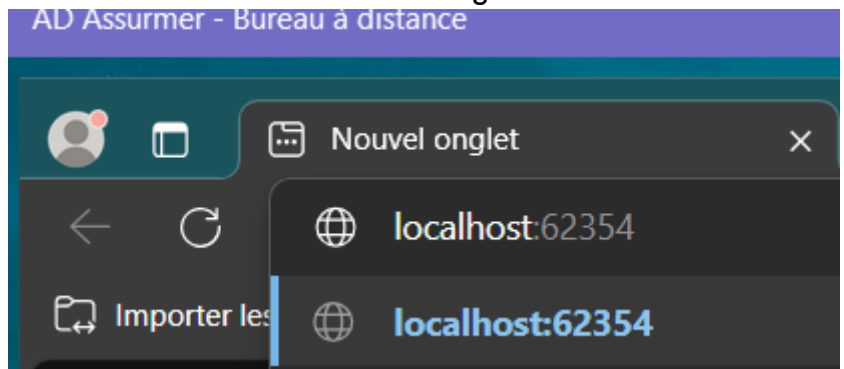

2. Cette page apparaît. La GPO est fonctionnelle.

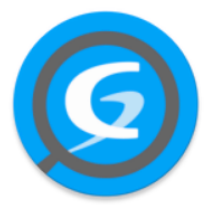

This is GLPI Agent 1.7

The current status is waiting

Force an Inventory

Next server target execution planned for:

• <u>server0</u>: Thu May 23 03:47:47 2024

Il est aussi possible de voir que la machine apparaît maintenant dans l'inventaire « Parc » de GLPI (<u>http://support.assurmer-assurances.fr/front/computer.form.php?id=1</u>) :

| O Accueil / ♥ Parc /                              | ercher 🖍 | ≿ Listes 🛛 😽 Gabarits  |          |                       |                                        | Rechercher    | ٩ |
|---------------------------------------------------|----------|------------------------|----------|-----------------------|----------------------------------------|---------------|---|
| Éléments visualisés      contient                 |          |                        |          |                       |                                        |               |   |
| ि règle 💿 règle globale (+) groupe 🗮 Rechercher 🖞 |          |                        |          |                       |                                        |               |   |
| 도 Actions 💿 🛱 💽 🗑 💽 Q. 원.                         |          |                        |          |                       |                                        |               |   |
|                                                   |          |                        |          |                       |                                        |               |   |
| ASSURDC ASSURMER QEMU                             |          |                        |          |                       |                                        |               |   |
| 20 V lignes / page                                |          |                        |          |                       |                                        |               |   |
|                                                   |          |                        |          |                       |                                        |               |   |
| Ordinateur - ASSURDC                              |          |                        |          |                       | ASSURMER     Sous-entités i     Action | s ~ 1/1       |   |
|                                                   |          | 001000                 |          |                       |                                        | 1 4           |   |
|                                                   | Nom A    | SSURDC                 | <b>•</b> | Statut                |                                        | • 1 +         |   |
|                                                   | Lieu     |                        |          | type a orainateur     |                                        | • 1 +         |   |
|                                                   | able     |                        |          | Fabricant             |                                        | • 1 +         |   |
| Groupe respon                                     | able     |                        |          | Modele                | Standard PC (Q35 + ICH9, 2009)         | • 1 +         |   |
| Usager ni                                         | néro     |                        |          | Numero de série       |                                        |               |   |
|                                                   | ager A   | dministrateur@assurmer |          | Numero d'inventaire   |                                        |               |   |
| Utili                                             | iteur    |                        |          | Reseau                |                                        | • i +         |   |
| G                                                 | oupe     |                        |          |                       | 48FDCAF6-5008-4CA3-9E7A-AC3BD48BD268   |               |   |
| Commer                                            | aires    |                        |          | Source de mise à jour | GLPI Native Inventory                  | ✓ i +         |   |
| Dernière date de démi                             |          |                        |          |                       |                                        |               |   |
|                                                   |          |                        |          |                       | 🗐 Mettre à la corbeille                | 원 Sauvegarder |   |

Configuration post-installation - GLPI